一、打开并登录中国邮政储蓄银行的手机银行 APP, 在上方搜索框中输

入并搜索"银期签约",然后点击"银期签约";

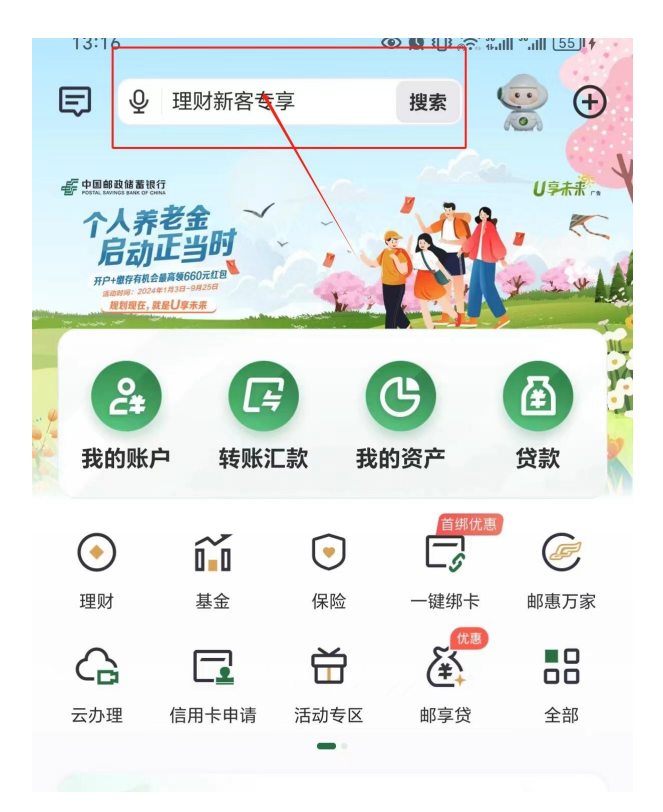

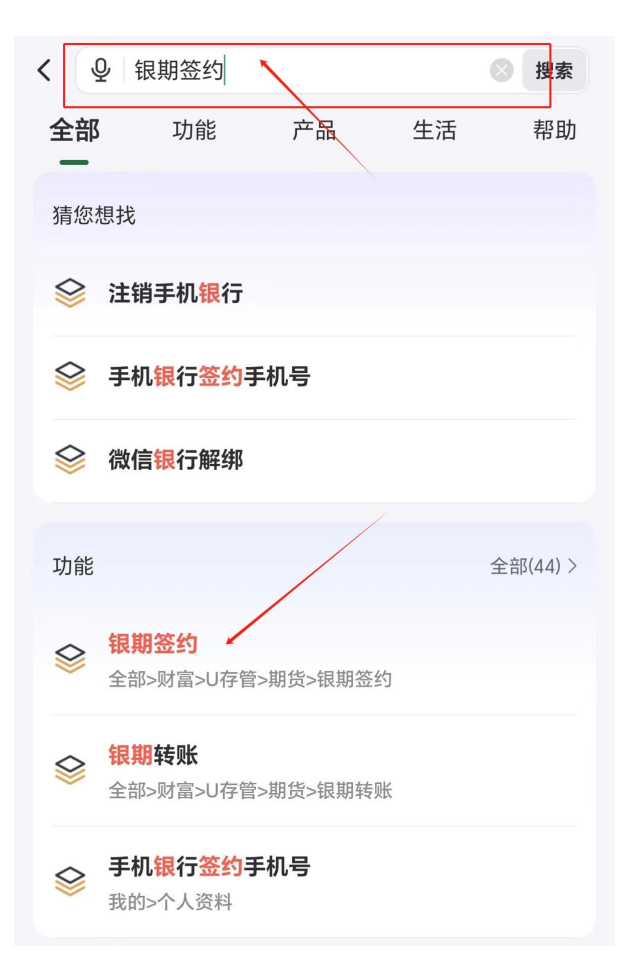

二、选择您的邮储银行账户并填写基本资料,期货公司选择"华金期货 有限公司",输入期货账号和您期货账户的资金密码并提交,最后等 待银行审核通过即可完成银期签约。

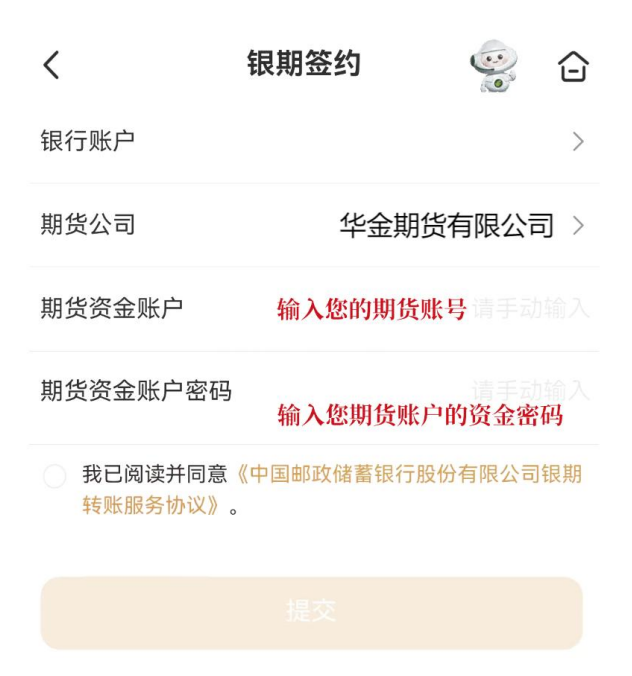